## Инструкция по доступу к ЭБС «Университетская библиотека онлайн»

Уважаемые студенты и преподаватели Оренбургского филиала «РЭУ им. Г.В. Плеханова».

С 22 июля 2015 по 21 июля 2016 открыт доступ к электронно-библиотечной системе «Университетская библиотека онлайн». Все материалы в объеме базовой коллекции доступны после самостоятельной регистрации на сайте ЭБС с территории вуза (регистрация предоставляется по IP-адресу филиала).

Шаг 1. Набрав в строке поиска интернет-браузера адрес сайта www.biblioclub.ru, Вы попадаете на стартовую страницу ресурса. Вам необходимо выбрать **«Университетская библиотека онлайн»** (на рисунке выделено рамкой красного цвета).

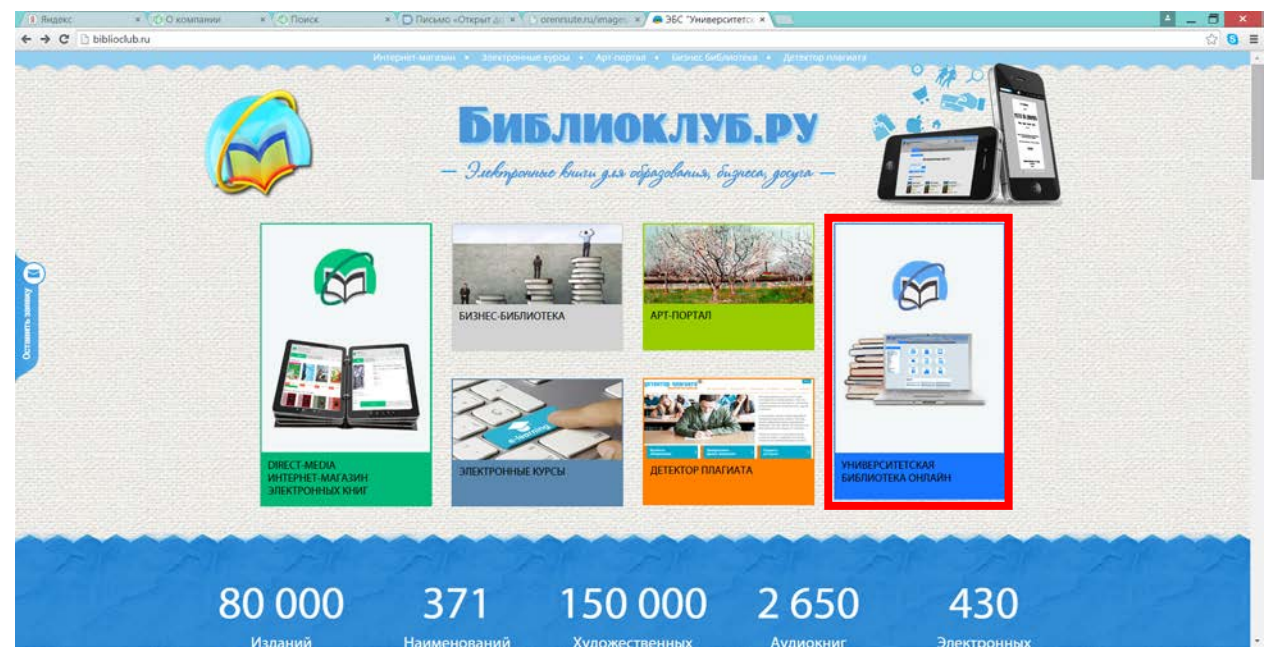

Шаг 2. После того, как откроется страница «Университетская библиотека онлайн» Вы можете самостоятельно пройти регистрацию для получения доступа.

ВАЖНО! Регистрацию необходимо проводить только на территории ВУЗа (регистрация предоставляется по IP-адресу филиала)!

Для регистрации Вам необходимо нажать на кнопку (ссылку) «Регистрация» (на рисунке выделено рамкой красного цвета).

| 🖉 😂 "Университетская библиот 🗙 🦲                                   |                                                                             |                                    |                         |       |
|--------------------------------------------------------------------|-----------------------------------------------------------------------------|------------------------------------|-------------------------|-------|
| $\leftarrow \rightarrow \mathbf{C}$ $\Box$ bibliodub.ru/index.php? | page=register                                                               |                                    |                         | T 🕸 🔳 |
| 🔊 Университетск                                                    | ая библиотека ONLINE Интернет-магазин Бі                                    | изнес-библиотека Энциклопедии      | Вх с Регистрация Я ык   |       |
|                                                                    | Личный кабинет<br>Российский экономический университет имени Г.В. Плеханова |                                    |                         |       |
| Регистраци                                                         | я пользователя                                                              |                                    |                         |       |
| Фамилия*                                                           | Baw E-mail*                                                                 | Студент — тип пользователя-учащего | ося. Аккаунт привязан к |       |

Шаг 3. Вам необходимо заполнить регистрационную форму, указав все необходимые данные. Все поля обязательны к заполнению. Пример заполнения смотрите на рисунке. После заполнения всех полей следует нажать на кнопку «Зарегистрироваться».

| 🗾 😞 "Университетская б                                                                                                    | иблиот ×                                                                                                    |                                                                           |                                                                                                    |  |  |  |
|----------------------------------------------------------------------------------------------------|----------------------------------------------------------------------------------------------------|---------------------------------------------------------------------------|----------------------------------------------------------------------------------------------------|--|--|--|
| ← → C' 🗋 bib                                                                                                    | ← → C 🗋 bibliodub.ru/index.php?page=register                                                                     |                                                                           |                                                                                                    |  |  |  |
| Университетская библиотека ONLINE Интернет-магазин Бизнес-библиотека Энциклопедии Вход Регистрация Язык Личный кабинет Российский экономический университет имени Г.В. Плеханова |                                                                                                    |                                                                           |                                                                                                    |  |  |  |
| OCTABINTS SARRY                                                                                                    | Регистрация пользо<br>Фамилия*<br>Уразбахтина<br>Имя*<br>Альфия<br>Отичество<br>Ренатовна<br>Дата рождения<br>О1 | Ваш Е-таі!*<br>79123514722@уа ги<br>Ваш Логин*<br>аla22007<br>Пароль*<br> | Мой ВУЗ<br>Студент — тип пользователя-учащегося. Аккаунт привязан к<br>организации, имеющей доступ к ЭБС. Открыты учебные сервисы и<br>все материалы, к которым подписана организация. Доступ к<br>Интернет-магазину закрыт.<br>Преподаватель — тип пользователя организация. Помимо этого<br>имеется возможность загрузи собственных материалов и<br>использование их в режиме «Автора».<br>Абонент организации — тип пользователя организации, помимо<br>Студента и Преподавателя. Доступны все сервисы и материалы, к<br>которым подписана организация. |  |  |  |

Шаг 4. После прохождения регистрации на указанный Вами электронный ящик придет письмо активации. Вам необходимо следовать инструкции письма (перейти по ссылке активации). Перед Вами откроется окно сообщения об успешной регистрации.

| 🖉 🚭 "Университетская библиот 🗴 🖉 "Университетская библиот 🗴                                                                                                    |              |
|----------------------------------------------------------------------------------------------------|--------------|
| ← → C 🗋 bibliodub.ru/index.php?page=register&active=in8rtkjwt750daucyuxvu7665pf9ppnx3lfmwo8fl45p5qrtbefwcbs8rx86dlu6                                                                                    | ¶☆ =         |
|                                                                                                    |              |
| С Университетская библиотека ONLINE Интернет-магазин Бизнес-библиотека Энциклопедии Вход Реги                                                                                                    | страция Язык |
| Личный кабинет<br>Российский экономический университет имени Г.В. Плеханова                                                                                                    |              |
|                                                                                                    | Мой ВУЗ      |
|                                                                                                    |              |
| Регистрация пользователя                                                                                                    |              |
| Альфия Ренатовна!<br>Активация Вашего аккаунта в "Университетской библиотеке онлайн" прошла успешно!<br>Пожалуйста, войдите на сайт, используя свои логин и пароль, и получите доступ ко всем сервисам. |              |
| Благодарим Вас за регистрацию!                                                                                                    |              |
| E PRIME E LI MELEO                                                                                                    |              |

Шаг 5. Вам следует пройти авторизацию на сайте (войти). Для этого Вам необходимо нажать на кнопку (ссылку) «Вход» и ввести логин и пароль. (кнопки и форма ввода выделены рамкой красного цвета).

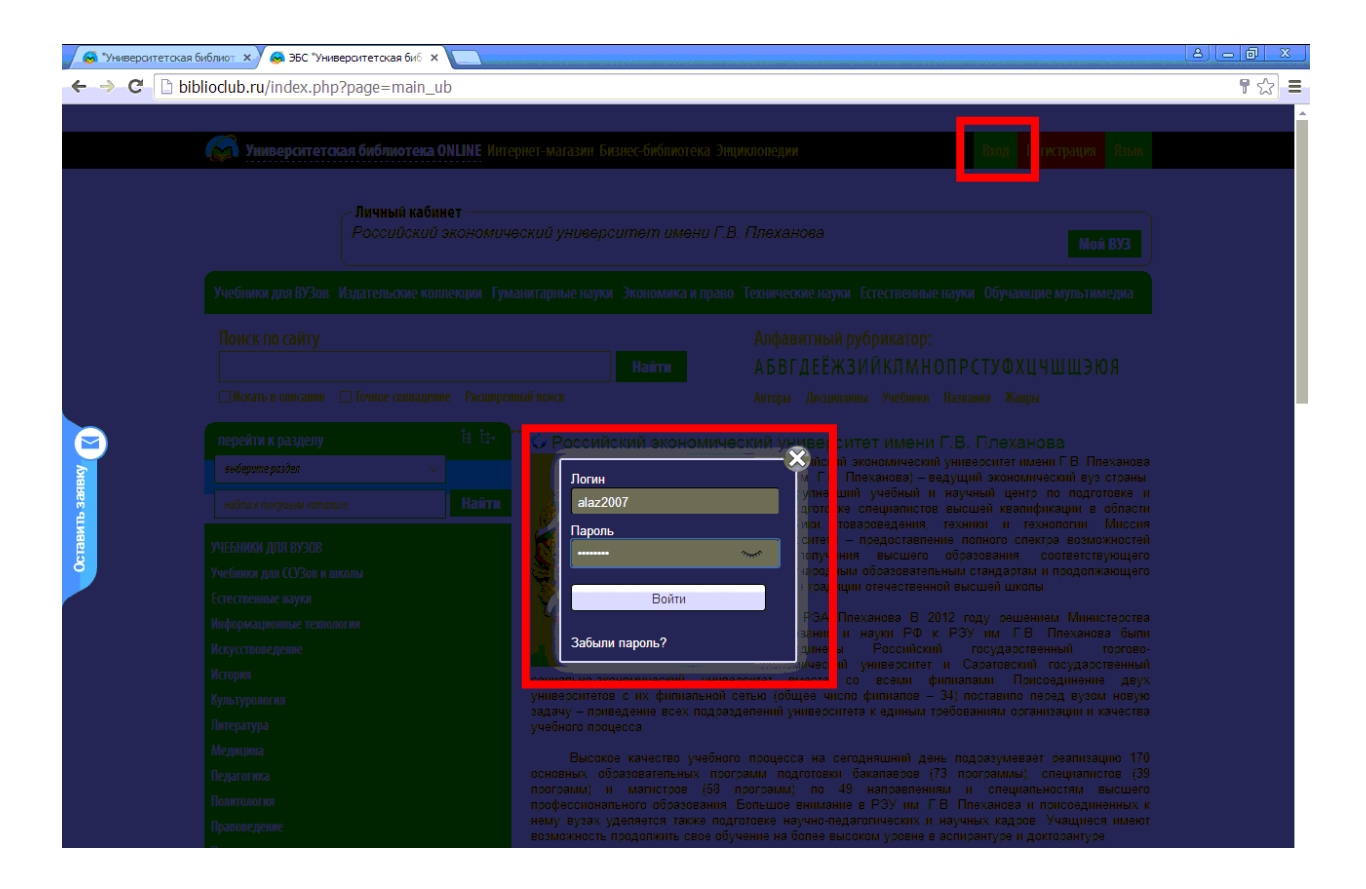

Желаем Вам удобного пользования!